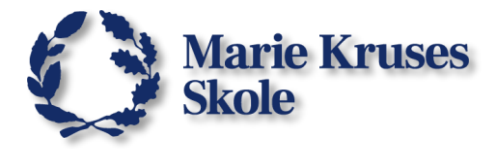

# **Opret en PDF med Print-to-pdf**

Når du vil oprette en PDF ved at gemme dokumentet som en .pdf kræver det en internetforbindelse til at lave konverteringen.

Til eksamen og til prøver er der begrænset internetadgang og det kan resultere i at konverteringen fejler.

Brug derfor **Print-to-pdf**-metoden.

## På en Windows 10/11 computer:

1. Klik på Filer.

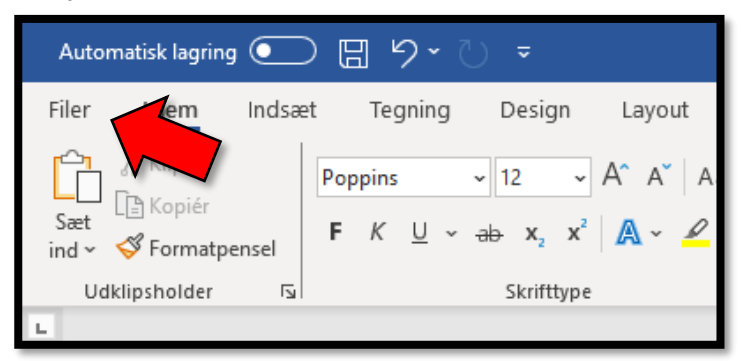

- 2. Vælg Udskriv i menuen til venstre.
- 3. Under Printer, skal du vælge printeren Microsoft Print to PDF.
- 4. Klik på knappen Udskriv.

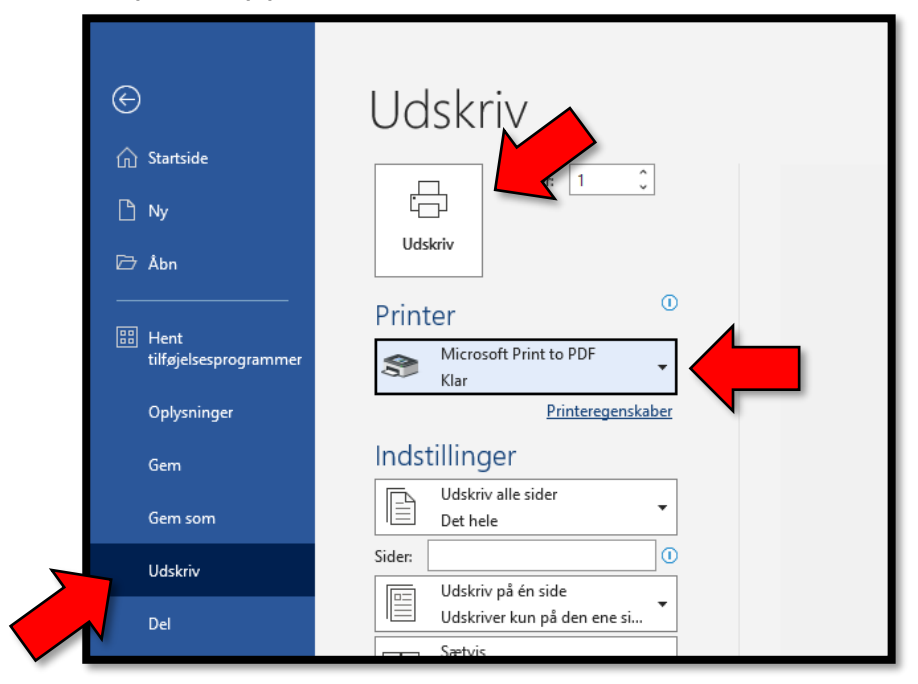

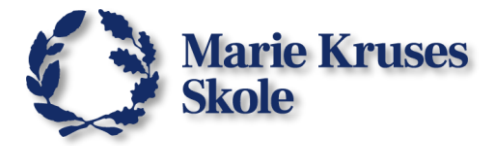

Så skal du gemme pdf-dokumentet.

- 5. Vælg mappen **Overførsler** og giv filen et navn.
- 6. Og klik på **Gem**.

| 🚾 Gem udskrift som                                                                                                    |                                      |                   | ×         |
|----------------------------------------------------------------------------------------------------|--------------------------------------|-------------------|-----------|
| ← → ∽ ↑ 🕹 > Denne pc > Overførsler                                                                                                    | ٽ ~                                  | Søg i Overførsler | <i>م</i>  |
| Organiser 🔻 Ny mappe                                                                                                    |                                      |                   | - 🕐       |
| <ul> <li>Hurtig adgang</li> <li>Skrivebord</li> <li>Overførsler</li> <li>Dokumenter</li> <li>Billeder</li> <li>Marie Kruses Skoli</li> <li>OneDrive - Marie</li> <li>Denne pc</li> </ul> | lngen elementer svarede til dine søg | ekriterier.       |           |
| Filmavn: danskongavePDF                                                                                                    |                                      |                   | ~         |
| Filtype: PDF-dokument (*.pdf)                                                                                                    | ,                                    |                   | ~         |
| ∧ Skjul mapper                                                                                                    |                                      | Gem               | Annuller: |

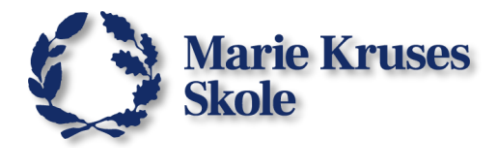

### På en MacBook:

1. Klik på **Udskriv** ikonet i toppen.

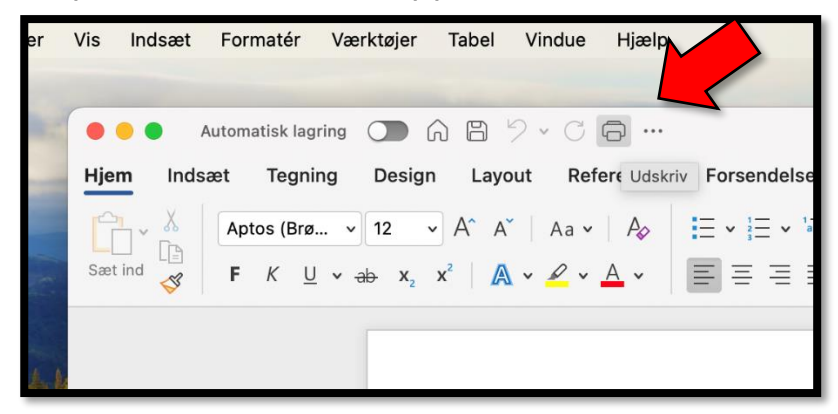

- 2. Nede i bunden af Udskriv menuen er der en PDF knap.
- 3. Klik på PDF, eller klik på pilen for at få flere valgmuligheder.

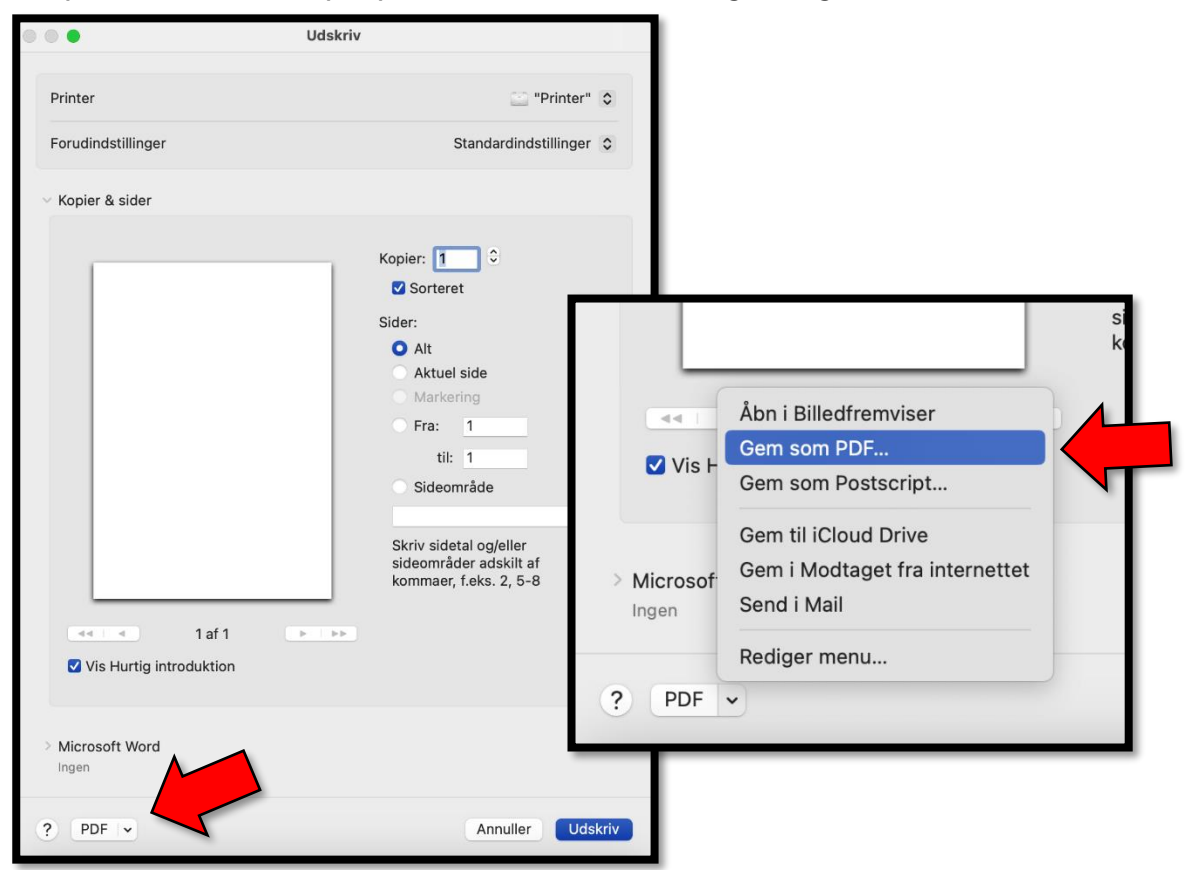

4. Ser du de andre muligheder, skal du klikke på Gem som PDF...

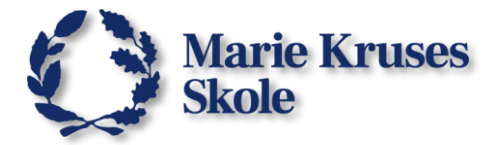

#### Så skal du gemme pdf-dokumentet.

- 5. Ude til venstre skal du vælge **Overførsler** og give filen et navn.
- 6. Klik så på **Gem**.

| Favoritter    | Gem som: danskopgave.pdf  |
|---------------|---------------------------|
| 🙏 Apps        | Mærker:                   |
| Skrivebord    |                           |
| J Overførsler | Coverførsler Coverførsler |
| 🔒 daniel      | anskprøve08.06.24.docx    |
| iCloud        | Sidehoved-word.dotx       |
| iCloud Drive  |                           |
| 🕒 Dokumenter  |                           |
| Skrivebord    | Titel: Dokument1          |
| 🔁 Delt        | Forfatter:                |
| Placeringer   | Emne:                     |
| MBP-DS        | Nøgleord:                 |
| A MKS         |                           |
| OneDrive      | Sikkernedsindstillinger   |
| Mærker        |                           |
| O Hjem        | Ny mappe Annuller Gem     |

Så kan du finde .pdf-filen i **Finder** når du skal bruge den.

| •••                         | < > Overførsler   | ≔ ≎               |
|-----------------------------|-------------------|-------------------|
| Favoritter                  | Navn              | Størrelse Type    |
| MirDrop                     | 🗟 danskopgave.pdf | 8 kB PDF-dokument |
| <ul> <li>Seneste</li> </ul> |                   |                   |
| 🙏 Apps                      |                   |                   |
| Skrivebord                  |                   |                   |
| Overførsler                 |                   |                   |
| 🔂 daniel                    |                   |                   |
|                             |                   |                   |

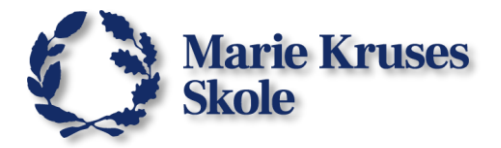

#### Hvis din MacBook fejler fordi "der er ikke valgt en printer":

For nogen, men ikke alle MacBooks er det ikke muligt at bruge print-to-pdf hvis computeren ikke har en printer installeret.

Det er heldigvis nemt at omgå problemet, ved at "installere" en falsk printer.

I Udskriv menuen kan du se den valgte printer i toppen.
 Som du kan se på billedet, er der ikke nogen printer.

| Værktø                | jer Tabel Vindue H | jælp                             |            |
|-----------------------|--------------------|----------------------------------|------------|
| agring (              |                    | Udskriv                          |            |
| ning                  | Printer            | ▲ Der er ikke valgt en printer 💲 | , ⊂ Kom    |
| rø ∨<br><u>U</u> ∨ ak | Forudindstillinger | Standardindstillinger 💲          | ografirude |
| ſ                     | ✓ Kopier & sider   |                                  |            |
|                       |                    | Kopier: 1 0                      |            |

2. Klik på printer teksten, og vælg Tilføj printer...

| • •                                    | Udskriv                                                |       |
|----------------------------------------|--------------------------------------------------------|-------|
| Printer                                | ✓ ▲ Der er ikke valgt en printer                       |       |
| Forudindstillinger                     | Tilføj printer<br>Åbn indstillingerne til Printere & s | canne |
| <ul> <li>Kopier &amp; sider</li> </ul> |                                                        |       |
|                                        | Kopier: 1 🗘                                            |       |
|                                        | Sorteret                                               |       |
|                                        | Sider:                                                 |       |

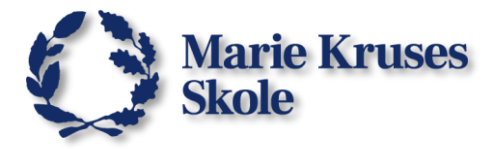

- 3. I *Tilføj printer*, vælg **(b) ikonet** i toppen.
- 4. Indsæt kun **0.0.0.0** som en Adresse og give printeren et navn.
- 5. Klik så på **Tilføj**.

| •                            | Tilføj printer                                                                                                    |          |  |
|------------------------------|----------------------------------------------------------------------------------------------------|----------|--|
|                              |                                                                                                    |          |  |
| Adresse:<br>Protokol:<br>Kø: | 0.0.0.0<br>Gyldig og komplet værtsnavn eller adresse.<br>Internet-printerprotokol – IPP                                                             | 0        |  |
| Navn:                        | "Printer <mark>"</mark>                                                                                                    |          |  |
| Brug:                        | Generel PostScript-printer<br>Den valgte printersoftware stammer ikke fra producenten, og du kan<br>muligvis ikke bruge alle printerens funktioner. | <b>)</b> |  |
| ?                            |                                                                                                    | Tilføj   |  |

6. Der kommer en besked om at den "ikke kan kommunikere med printeren" Det kan du ignorere og klikke på **Fortsæt**.

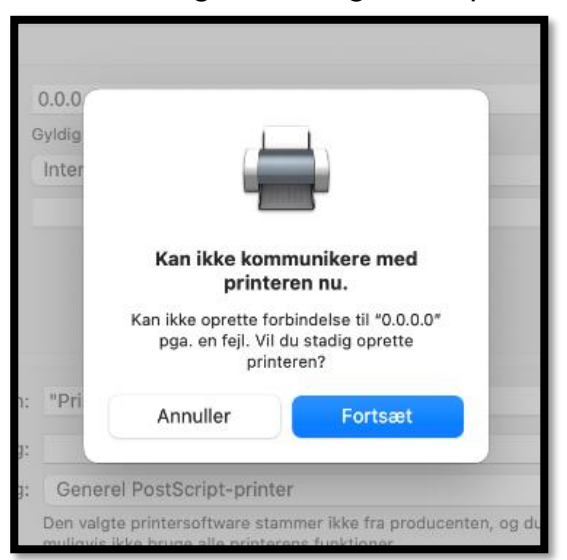

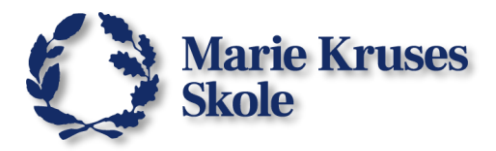

7. Her klikker du på **OK** 

|            | Indstiller ""Printer""                          |                                |        |
|------------|-------------------------------------------------|--------------------------------|--------|
| TIME       | Sørg for, at ekstraudstyr til p<br>udnytte det. | rinteren vises korrekt her, så | du kan |
| Dupleksenh | ed                                              |                                |        |
|            |                                                 |                                |        |
|            |                                                 |                                |        |
|            |                                                 |                                |        |
|            |                                                 |                                |        |
|            |                                                 | Annuller                       | ОК     |

Så har du installeret en "printer" og burde nu kunne lave en PDF med Udskriv.

|                                        | Udskriv                 |
|----------------------------------------|-------------------------|
| Printer                                | □ "Printer" ♦           |
| Forudindstillinger                     | Standardindstillinger 💲 |
| <ul> <li>Kopier &amp; sider</li> </ul> |                         |
|                                        | Kopier: 1 🗘             |